## Process for Exhibitor to Enter Bidders for the 2024 Jefferson County Fair

## Website: http://jefferson.fairwire.com

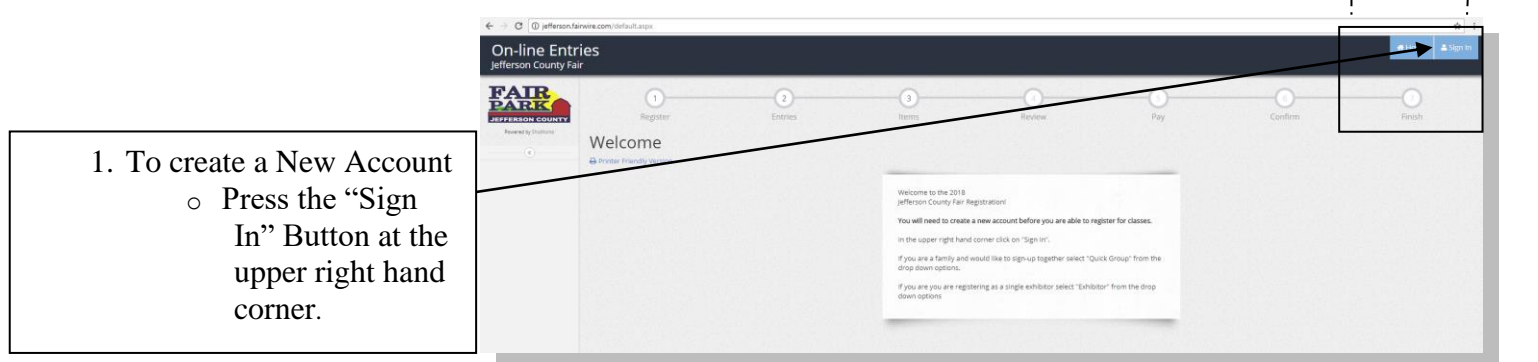

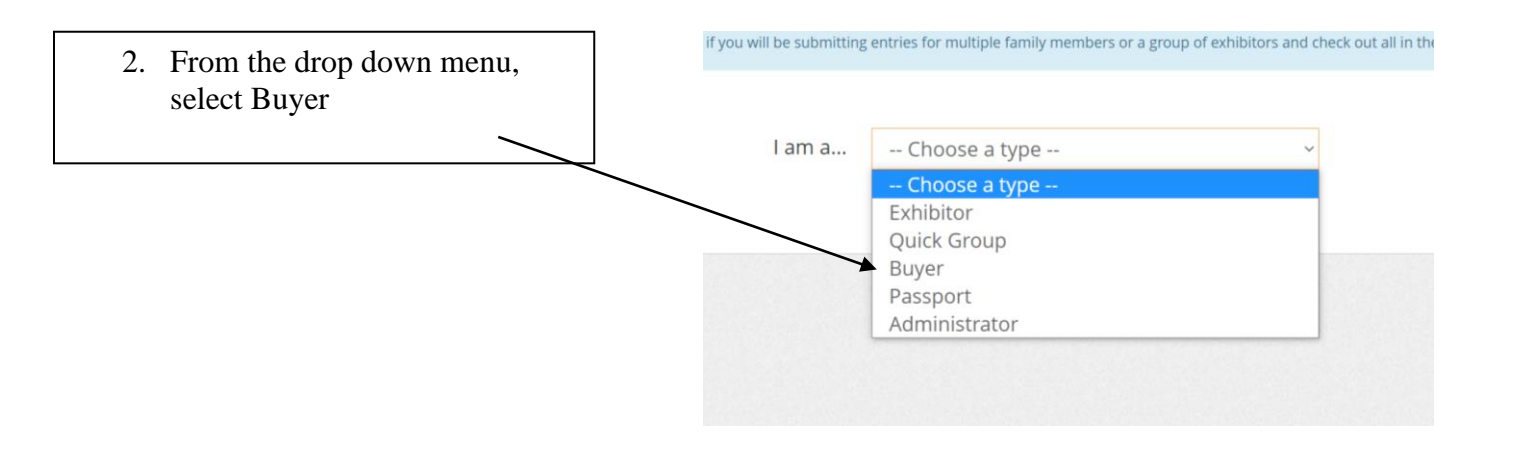

3. Place check mark by "I am a new buyer" then click register.

All bidders need to be entered as a new buyer, even if they have been a bidder in the past.

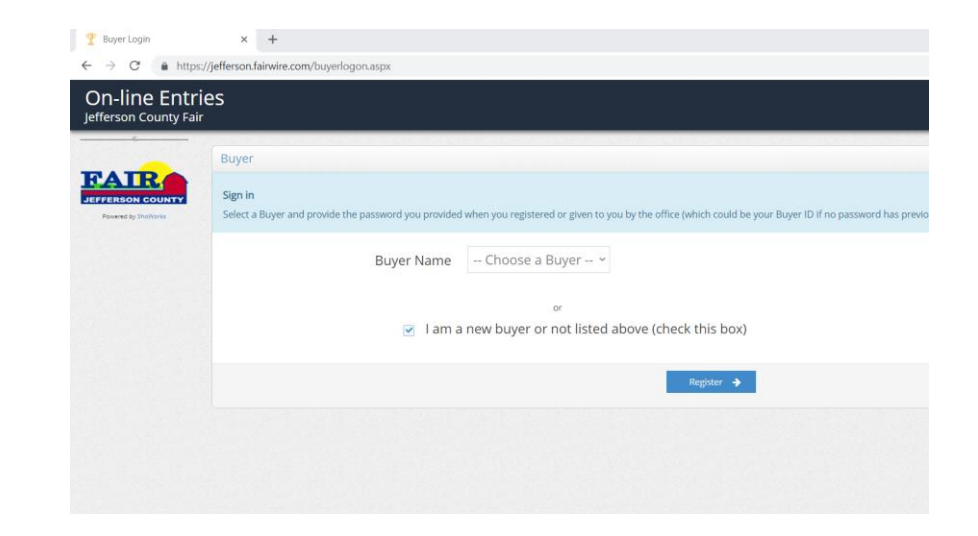

☆ :

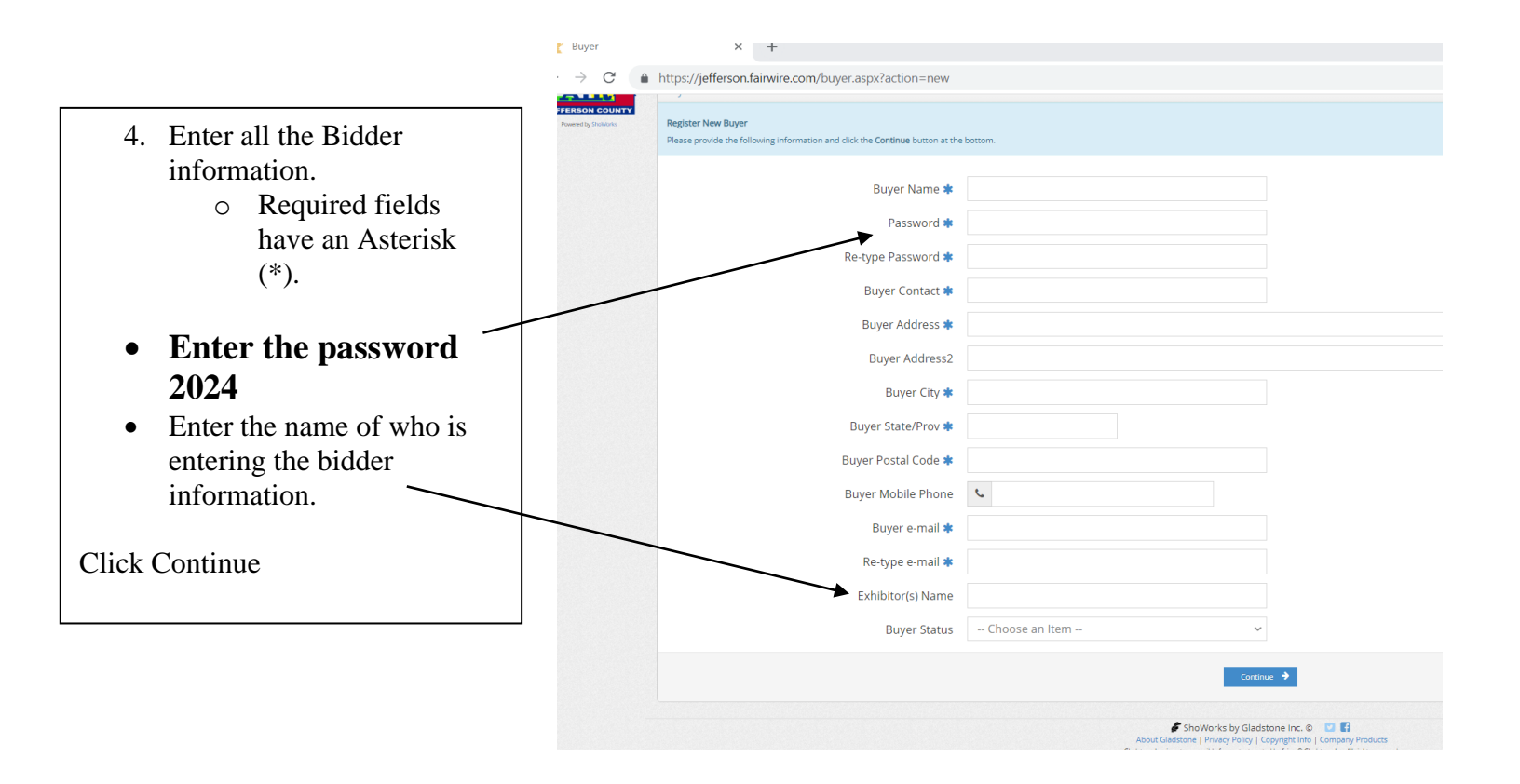

5. Bidder's information has been successfully entered.

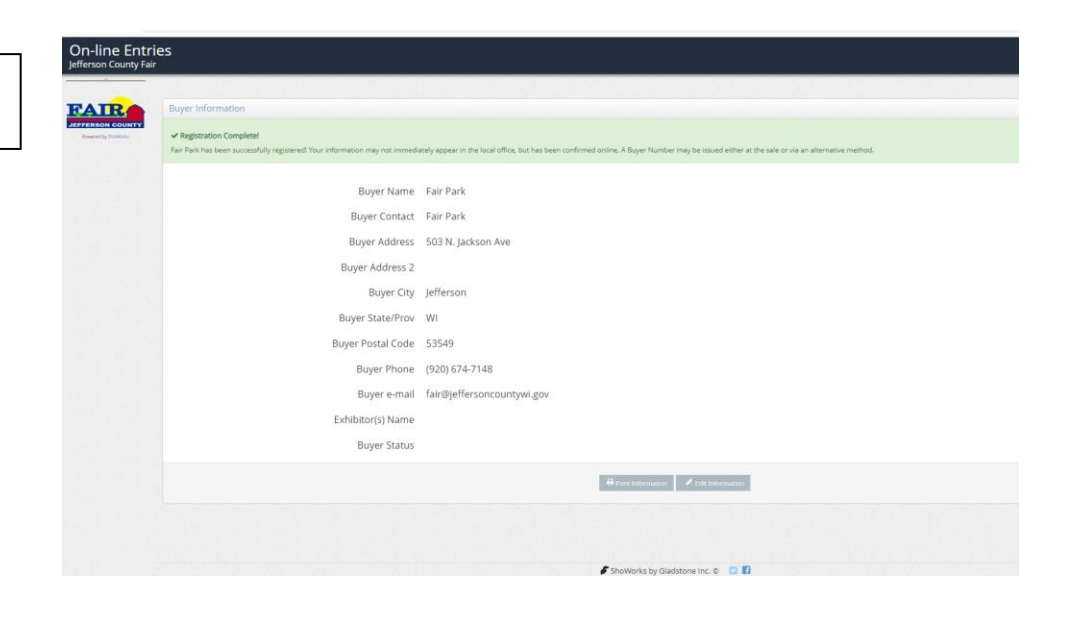